## PODGLĄD PRACY INSTALACJI W APLIKACJI SOLARMAN

- I. Pobranie i logowanie do aplikacji na telefon komórkowy.
- 1. Włączamy na telefonie Wi-Fi lub "Dane komórkowe"
- 2. Wyszukujemy w telefonie aplikację "Sklep Play"/"APP Stpre"

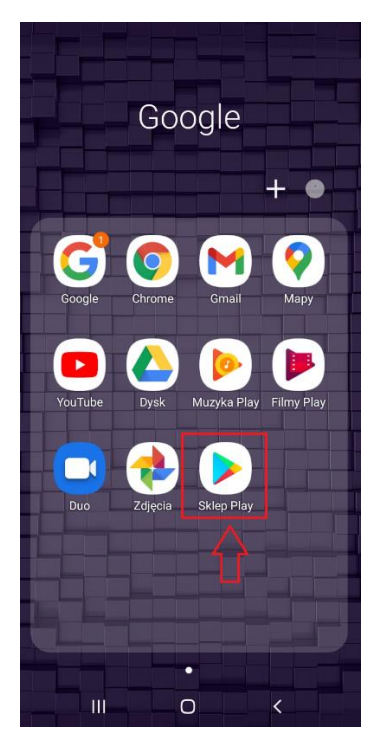

3. Wchodzi i wpisujemy u góry "solarman". Analogicznie w przypadku telefonów Apple.

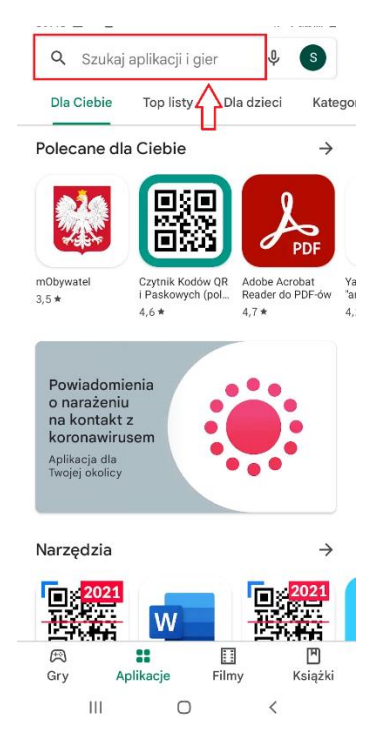

4. Po znalezieniu aplikacji "Solarman" klikamy 'Zainstaluj'. Po automatycznym pobraniu i zainstalowaniu aplikacji, otwieramy ją.

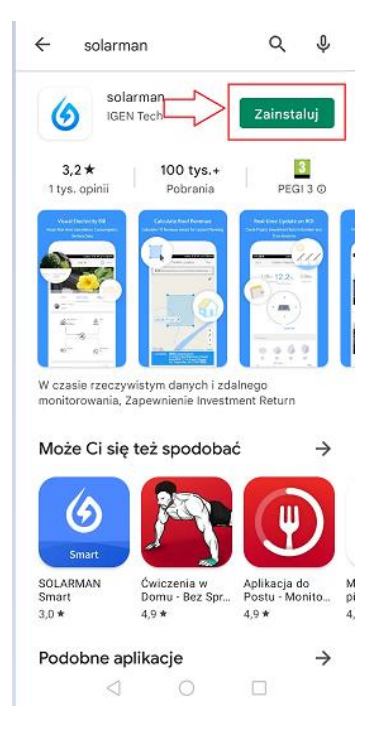

- 5. Po otworzeniu aplikacji możemy się zalogować do aplikacji
- II. Logowanie do Solarman za pomocą strony internetowej
- 1. Otwieramy przeglądarkę internetową i wchodzimy na stronę https://home.solarman.cn/